## NAVODILA ZA PRIJAVO V OFFICE 365 in namestitev na lokalni računalnik

1. Pripravite podatke za vpis (AAI identiteta), ki ste jih dobili v šoli že v 1. razredu

| SO.MO                                                                                                    | 1                                                                                                    | Uporabniški račun                                                  |
|----------------------------------------------------------------------------------------------------|----------------------------------------------------------------------------------------------------|--------------------------------------------------------------------|
| Osnovna šola Olge Megilč<br>Prešeraova ulica 31<br>2250 Ptuj                                                                                              |                                                                                                    | 30.03.2                                                            |
| Vloga upor<br>Podatki identitete                                                                                                    | abnika v sistemu:                                                                                     | Zaposleni (PO/NO)                                                  |
| Osebni podatki                                                                                                    |                                                                                                    |                                                                    |
| Imo:                                                                                                    |                                                                                                    |                                                                    |
| Primek:                                                                                                    | -                                                                                                    |                                                                    |
| Datum rojstva:                                                                                                    |                                                                                                    |                                                                    |
| Oržava rujstva                                                                                                    | 1.5                                                                                                   |                                                                    |
| Državljanstvo:                                                                                                    |                                                                                                    |                                                                    |
| Naslov:                                                                                                    |                                                                                                    |                                                                    |
| Pošta                                                                                                    |                                                                                                    |                                                                    |
| Podatki identiisis<br>Podatki upprahuiškega račus<br>Eiektronski nasiov:                                                                                  | м.                                                                                                    |                                                                    |
| Colonana peske z dan araz da da ar<br>chemica pest la regi sura roba fini a<br>Opomba: sergo gesto lablic sprema<br>Na istem menti lablici tudi vidite si | onala i pri necia inacilgi ressei<br>nitelpromestavite ir einyem pr<br>ee nade caebow produtke, ki ji | no nat<br>nfilu asotraj Sic.Mdm sistema.<br>h antem Sic.Mdm brant. |
| CAATDELLANA SA                                                                                                    |                                                                                                    | 見会                                                                 |

 Pojdite na portal <u>Moj Arnes</u> (<u>https://moj.arnes.si/index.php</u>). Do portala lahko dostopate tudi z šolske spletne strani (zgornji meni »delo na daljavo«). Izberete portal **Moj Arnes** in se prijavite z AAI uporabniškim imenom in geslom (zgoraj desno).

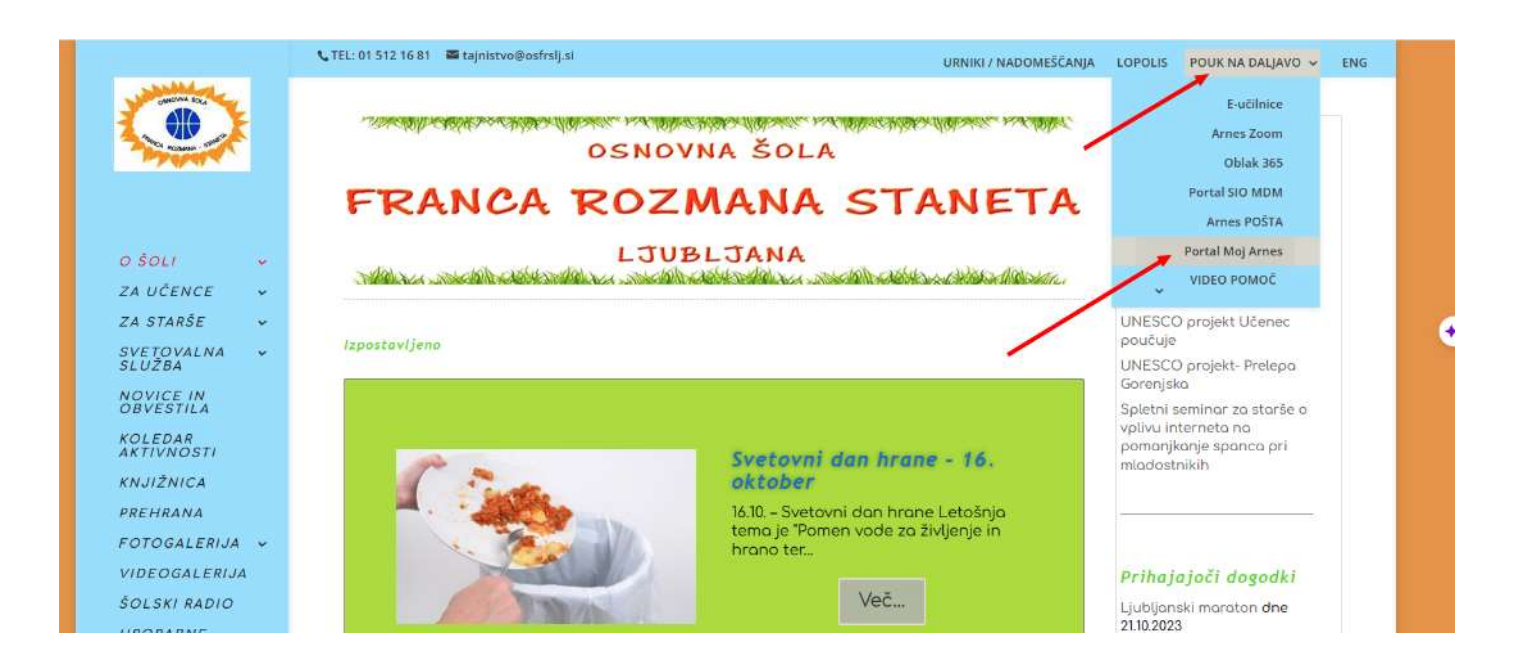

Izberite ime oragnizacije: **Osnovna šola Franca Rozmana Staneta, Ljubljana.** Kliknite na gumb Prijava in v nadaljevanju **potrdite**, da se strinjate s podatki.

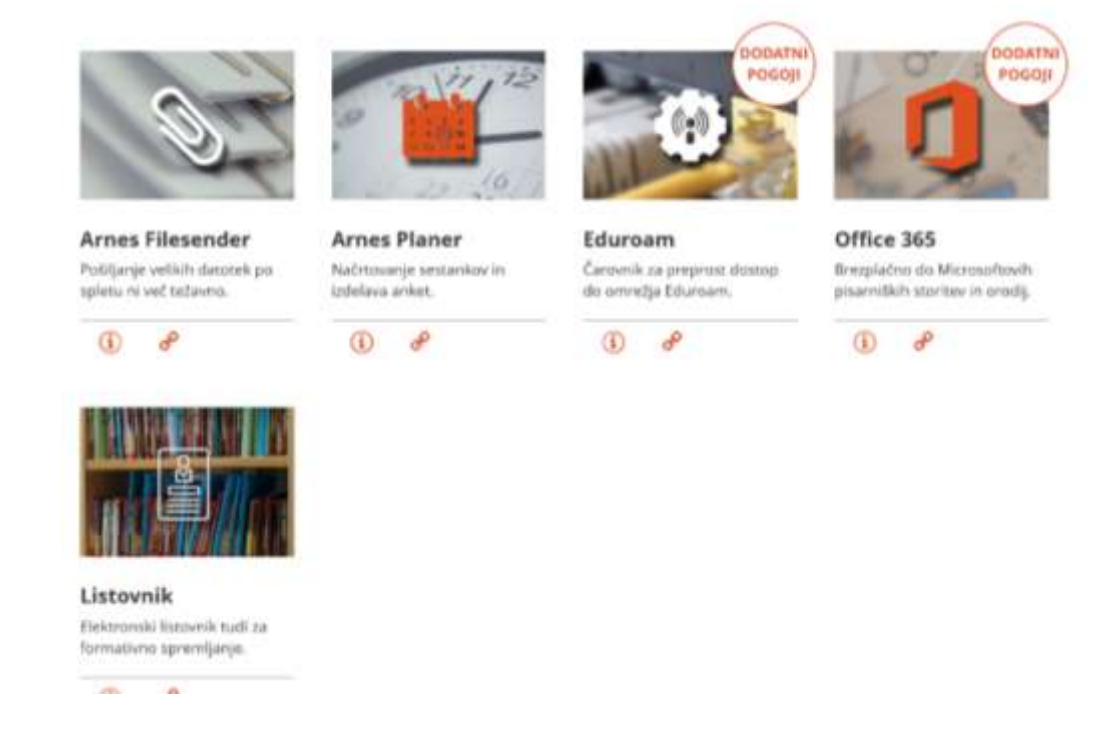

3. Iz seznama vseh Arnesovih storitev izberite **Office 365** in ponovno **potrdite** ime naše šole in potrdite, da se strinjate z omenjenimi podatki za prijavo. Preusmerilo vas bo na portal Office 365.

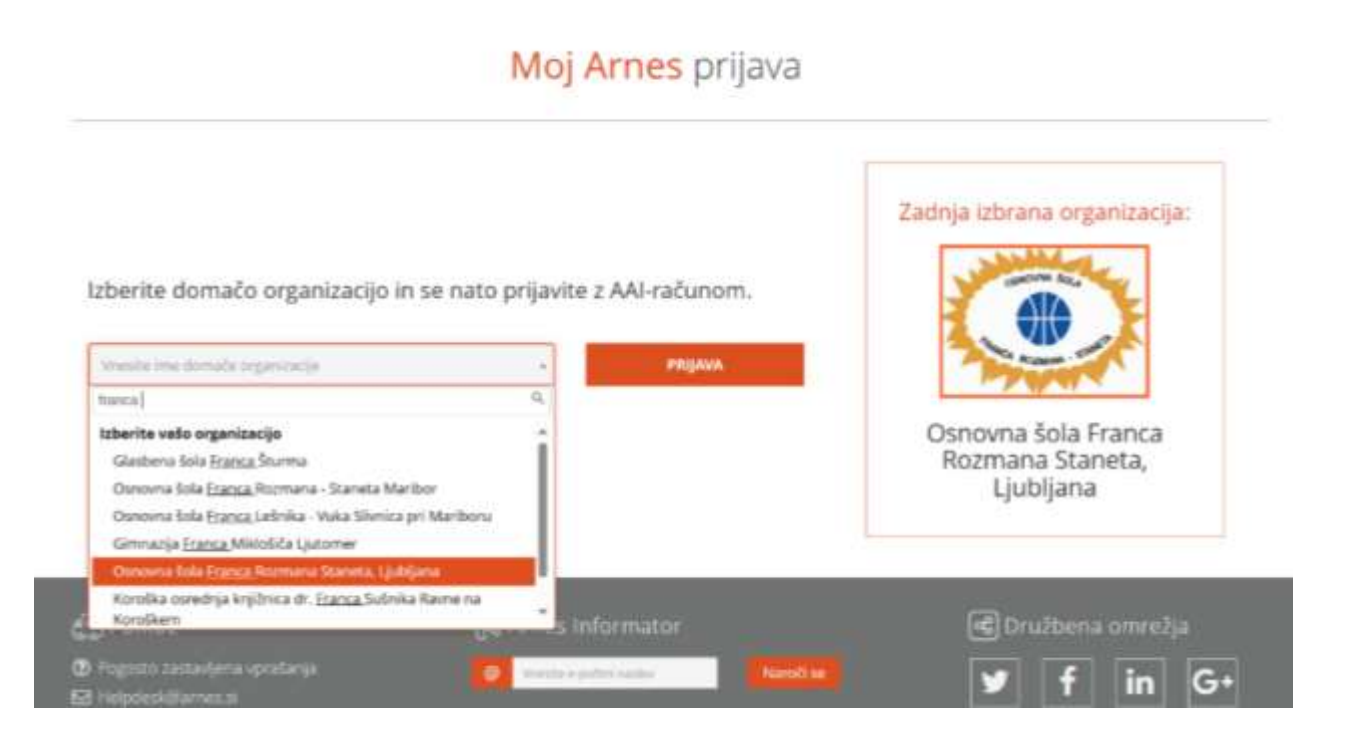

4. V nadaljevanju lahko urejate podatke računa ali pa vstopite v portal Office 365 (spodaj).

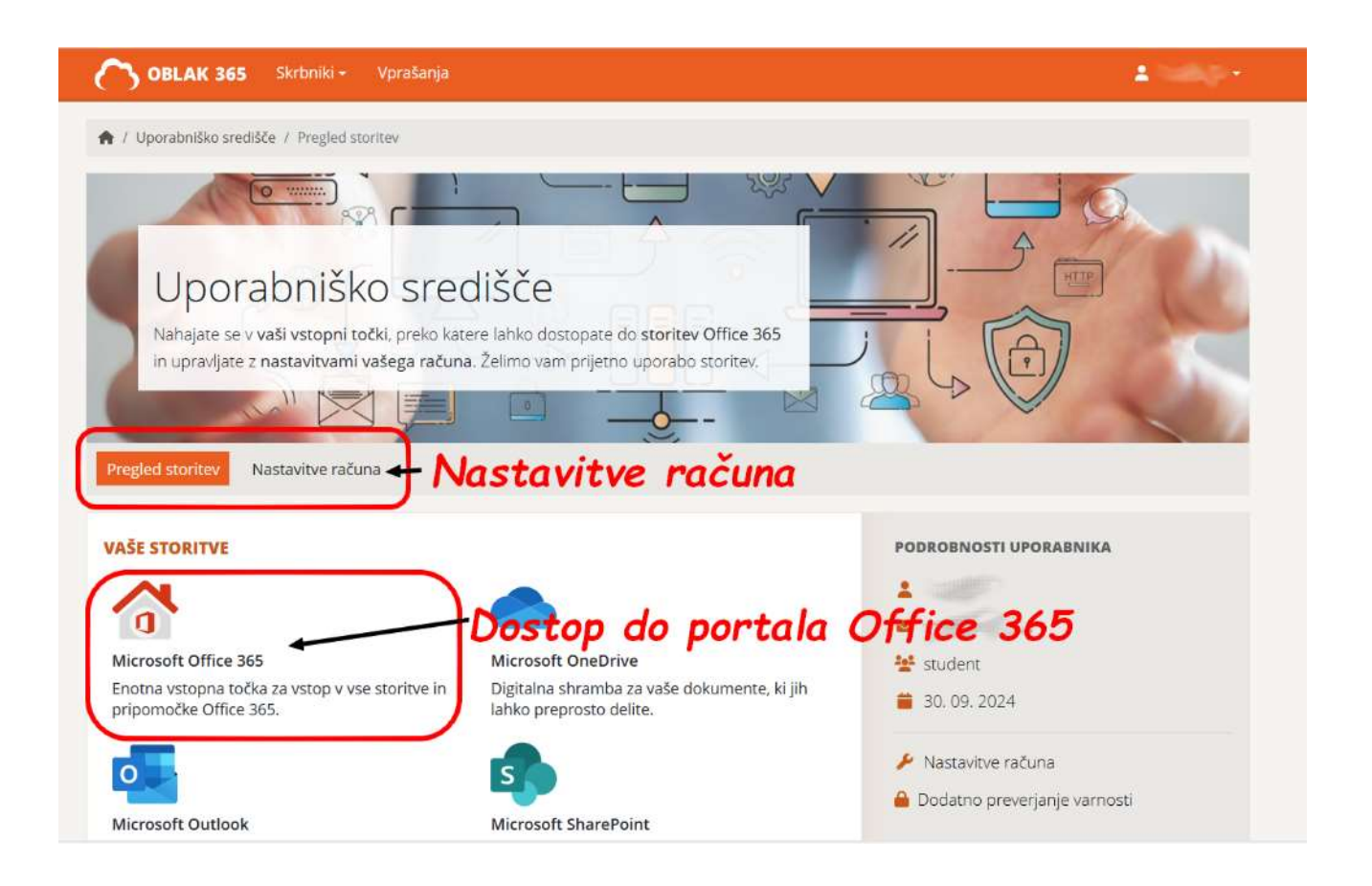

5. V portalu lahko ustvarjate »online« dokumente z vsemi programi, ki jih nudi **Office 365**. Lahko pa si tudi **namestite na do pet naprav** Office 365 z vašim AAI računom.

|       | OŚ FRS, LJUBLJANA Microsoft B65 | ₽ Search                                                                 |                       | 🗘 🔘 ? 🕅        |
|-------|---------------------------------|--------------------------------------------------------------------------|-----------------------|----------------|
| E ] ① | Welcome to Microsoft 365        | Namestitev Offi                                                          | ce 365 <mark>—</mark> | install apps - |
| 0 01  |                                 | Get started<br>Create new Explore apps                                   | a 🎱                   | W              |
| 88    | Quick access                    | රූ Favourities +                                                         |                       | ₹ Upload 🛛 🚍 👸 |
|       | Uporaba "o                      | online" aplikacij                                                        |                       |                |
| 8     |                                 |                                                                          |                       |                |
|       |                                 | No recent content<br>Create a new document or upload one to get started. |                       | Feedback       |